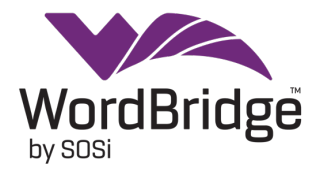

## Schedule an Interpreter Appointment with WordBridge

1. Access the scheduling screen: Navigate to the Schedule Interpreter icon, second from the top left, and click it to open the scheduling screen.

| SCHEDULE ACCOUNTIN                          | NG TOOLS AND SETTINGS                                                     | α LOG OUT FLOW INTERFACE                                                      |
|---------------------------------------------|---------------------------------------------------------------------------|-------------------------------------------------------------------------------|
| Today Schedule Find<br>interpreter assignme | Journal Incident siConnecto<br>report report schedule<br>Scheduling tools | r Glance Time off Vendor<br>directory                                         |
| < January 2025 >                            |                                                                           |                                                                               |
| Su Mo Tu We Th Fr Sa                        | SCHEDULE INTERPRETE                                                       | R :: TEST PROVIDER - TEST PROVIDER                                            |
| 1 2 3 4                                     |                                                                           |                                                                               |
| 5 6 7 8 9 10 11                             | REQUEST DETAILS ACCO                                                      | UNT NOTES LOOKUP MY SETTINGS                                                  |
| 12 13 14 15 16 17 18                        | * REQUESTER Te                                                            | st Provider :: Administrator                                                  |
| 19 20 21 22 23 24 25                        |                                                                           |                                                                               |
| 26 27 28 29 30 31                           | Α                                                                         | DD REQUESTER ?                                                                |
| Total assignments: 14304                    | _                                                                         |                                                                               |
| February 2025                               | * BILL TO ACCOUNT                                                         | • ?                                                                           |
| Su Mo Tu We Th Fr Sa                        | * RENDERING PROVIDER                                                      |                                                                               |
| 1                                           | ID                                                                        |                                                                               |
| 2 3 4 5 6 7 8                               | RENDERING PROVIDER                                                        |                                                                               |
| 9 10 11 12 13 14 15                         | SALL                                                                      | JTATION FIRST NAME LAST NAME                                                  |
| 10 17 18 19 20 21 22                        |                                                                           |                                                                               |
| 23 24 23 26 27 28                           |                                                                           | PI VRI OPI ?                                                                  |
| Total assignments: 3207                     | CONFERENCE PLATEORM                                                       |                                                                               |
| Open: 1351                                  |                                                                           |                                                                               |
| No response: 526                            | * ASSIGNMENT DATE Jar                                                     | 1 ♥ 22 ♥ 2025 🗰 ?                                                             |
| No broadcast 825                            |                                                                           | For same day request you may consider to change it to Rush or Emergency under |
|                                             |                                                                           | ADDITIONAL INFORMATION settings below.                                        |
| Month Year                                  |                                                                           |                                                                               |
| January 🗸                                   | * START TIME                                                              |                                                                               |

- 2. Choose the Requester Account: If your account does not appear then choose it from the dropdown menu.
- 3. **Select "Bill To Account"**: in the Bill To Account field, use the drop-down menu to enter the party responsible for payment.

## State Fund and Crime Victim Claims

Select "**State of Washington (L&I)**" only for State Fund claims that begin with the letters A, B, C, F, G, H, J, K, L, M, N, P, X, Y, or Z followed by six digits, or double alpha letters (example AA) followed by five digits and Crime Victims claims that begin with a V followed by six digits, or double alpha letters.

## Self-Insured Claims

Select the appropriate **self-insured employer**, not the Third Party Administrator, for **Self-Insured** claims that begin with an S, T, or W followed by six digits, or double alpha letters

followed by five digits.

If you cannot find the name of the self-insured employer on the list, send an email to L&I's interpretation program at <u>Interpretation@Lni.wa.gov</u>, and include the name of the patient and the claim number that begins with S, T, or W.

|   | REQUEST DETAILS     | ACCOUNT NOTES LOOKUP MY SETTINGS                         |  |  |  |
|---|---------------------|----------------------------------------------------------|--|--|--|
| * | REQUESTER           | Test Provider :: Administrator                           |  |  |  |
|   |                     | ADD REQUESTER ?                                          |  |  |  |
| * | BILL TO ACCOUNT     | • ?                                                      |  |  |  |
| * | RENDERING PROVIDER  | A T & T INC :: 10001     ABF FREIGHT SYSTEM INC :: 10002 |  |  |  |
|   | RENDERING PROVIDER  | ABM INDUSTRIES INC :: 10003                              |  |  |  |
|   |                     | ABSHER CONSTRUCTION :: 10004                             |  |  |  |
| * | TYPE OF SERVICE     | ACE HARDWARE CORPORATION :: 10005                        |  |  |  |
|   |                     | AGRI BEEF CO :: 10006                                    |  |  |  |
|   | CONFERENCE PLATFORM | ALASKA AIRLINES INC :: 10007                             |  |  |  |
| * | ASSIGNMENT DATE     |                                                          |  |  |  |
|   |                     |                                                          |  |  |  |
|   |                     | ADDITIONAL INFORMATION settings below.                   |  |  |  |
| * | START TIME          | HOUR MINUTES AM PM ?                                     |  |  |  |
| * | ESTIMATED LENGTH    |                                                          |  |  |  |

SCHEDULE INTERPRETER :: TEST PROVIDER - TEST PROVIDER

4. Enter Rendering Provider ID, Name, and Service Type: Input the provider's ID, name, and select the type of service: In-Person (IPI), Video (VRI), or Over-the-phone (OPI). The default is IPI, but you can change it to VRI or OPI if needed.

| ( | RENDERING PROVIDER<br>ID<br>RENDERING PROVIDER | SALUTANON FIRST NAME     |
|---|------------------------------------------------|--------------------------|
| * | TYPE OF SERVICE                                | () IPI () VRI () OPI (?) |
|   | CONFERENCE PLATFORM                            | • ?)                     |
| * | ASSIGNMENT DATE                                | Jan 🖌 22 🖌 2025 🏢 🥐      |
| * | START TIME                                     | HOUR MINUTES AM O PM (?) |
| * | ESTIMATED LENGTH                               | HOUR MINUTES             |
| * | LANGUAGES                                      | English                  |
|   | PREFERRED INTERPRETER<br>REASON                | • ?                      |
|   | USE TAGS AS QUALIFIERS                         |                          |

5. Set Date and Time and Estimated Length of appointment: The assignment date defaults to today, but you can select a different date using the dropdowns on the calendar. For the start time, use the dropdowns to specify the time, ensuring to indicate AM or PM. At the estimated length, enter the expected duration of the appointment.

| * TYPE OF SERVICE                                                                | IPI VRI OPI ?                                                                                                    |
|----------------------------------------------------------------------------------|----------------------------------------------------------------------------------------------------|
| CONFERENCE PLATFORM                                                              | (7)                                                                                                    |
| * ASSIGNMENT DATE                                                                | Jan V 22 V 2025 (7) For same day request you may consider to change it to Rush or Emergency under ADDITIONAL INFORMATION settings below. |
| * START TIME                                                                     | HOUR MINUTES AM PM (                                                                                                    |
| * ESTIMATED LENGTH                                                               | HOUR MINUTES                                                                                                    |
| * LANGUAGES                                                                      | SOURCE TARGET ?                                                                                                    |
| PREFERRED INTERPRETER<br>REASON                                                  | (?)                                                                                                    |
| USE TAGS AS QUALIFIERS                                                           |                                                                                                    |
| TAGS                                                                             | CRIME VICTIMS MENTAL HEALTH PROVIDER                                                                                                    |
| PREFERRED INTERPRETER<br>NAME: CONTACT HELPDESK<br>TO SCHEDULE/INTERNAL<br>NOTES |                                                                                                    |
| * VISIT TYPE                                                                     | (7)                                                                                                    |
| INTERPRETER GENDER                                                               | Female only     Female preferred     Neutral     Male preferred     Male c                                                               |
| OFFSITE LOCATION                                                                 |                                                                                                    |

6. **Language Selection, Tags, and Preferred Interpreter**: The source language is predetermined, but you can select the required target language from a drop-down list of options.

**Preferred Interpreter Reason** can be chosen from the dropdown menu. The Preferred Interpreter Name should be entered in the box provided. Additionally, the "USE TAGS AS QUALIFIERS" box must be checked, and a tag selected, so that the opportunity to accept the encounter does not get transmitted to all the qualified Interpreters, but the preferred Interpreter can be scheduled by the WordBridge staff.

Only use the tags when you are entering the NAME of a preferred interpreter in the text box located below the tags

Preferred Interpreter should be used only when warranted, and within Washington L&I Guidelines per <u>Chapter 14: Language Access Services for Spoken Languages (wa.gov</u>).

PREFERRED INTERPRETER NAME: CONTACT HELPDESK TO SCHEDULE/INTERNAL NOTES VISIT TYPE ~ INTERPRETER GENDER red 
Neutral 
Male preferred 
Male only Surgery Care Language of Lesser Diffusion OFFSITE LOCATION IME \* LOCATION OF SESSION Therapeutic Activity Rehabilitation SUITE, BUILDING, FLOOR Medical Care Surgery CITY Emergency Visit Work Hardening STATE • ? Reading Examination ZIP \* Vocational Services Hospital Impatient \* COUNTRY • ? Brain Injury Program Only Office Visit CLAIM ID Crime Victim Consultation Pain Management Program Only Behavioral Health INFORMATION Reopening Claim Application DATE OF INJURY 1m/dd/yyyy DESCRIPTION

Then choose the VISIT TYPE from the drop-down menu.

- 7. **Visit Type, Gender Preference (OPTIONAL)**: From the drop-down box enter the Visit Type and an optional gender preference.
- 8. Address Confirmation: The address will auto-populate based on the account, but you can manually change it if necessary.

| * | LOCATION OF SESSION    | 15 W 10th Ave. | • ? |
|---|------------------------|----------------|-----|
|   | SUITE, BUILDING, FLOOR |                |     |
| * | CITY                   | Kennewick  ?   |     |
| * | STATE                  | Washington     |     |
| * | ZIP                    | 99336          |     |
| * | COUNTRY                | United States  |     |
| * | CLAIM ID               | ?              |     |

9. Claim Information: Enter Claim ID, enter claimant's name in Claimant Information fields, and enter Date of Injury. It's important that you enter the correct claim information in WordBridge to ensure prompt payment to SOSi, who can then pay the interpreters. Do not include any spaces or symbols in the claim ID field and the patient's name has to match the spelling in the L&I system.

Then, add any additional information on the appointment in the comments section and a brief description of services.

| * CLAIM ID 🤇                                                                                       |   |
|----------------------------------------------------------------------------------------------------|---|
| VALIDATE EUGIBILITY                                                                                |   |
| * CLAIMANT INFORMATION FIRST NAME (2)                                                              |   |
| * DATE OF INJURY mm/dd/yyyy ?                                                                      |   |
| * DESCRIPTION                                                                                      | ? |
| NOTES TO INTERPRETER (DO<br>NOT INCLUDE CLAIMANT<br>INFORMATION HERE<br>INCLUDING PHONE<br>NUMBER) | ? |

Description Field is also required.

10. **Prior to clicking SUBMIT**: Please click on "Validate Eligibility". This will verify the claim number, patient name, and date of injury against the claim information provided by L&I. If all data entered is correct, you will receive a message notifying you that you may proceed with your submission.

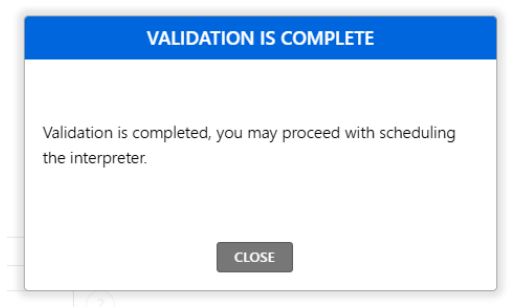

If the claim number is valid but does not match the last name and/or Date of Injury, you will receive a message similar to the one below.

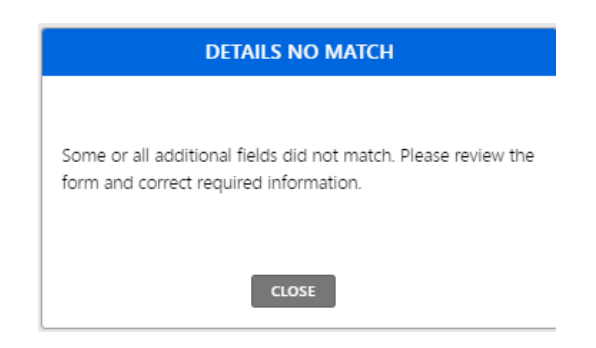

If the claim number is invalid, you will receive a message with a statement similar to: "Please verify accuracy of your entry and try again."

| NO RECORDS                                                                                                    |
|----------------------------------------------------------------------------------------------------|
| There are no records that match your entry or your account<br>is not authorized to use this feature. Please verify accuracy of<br>your entry and try again. |
| CLOSE                                                                                                    |

The claim may not be active, or claim information you entered may be incorrect. If the interpretation services are not compensable by L&I, an SIE or their TPA, or the Crime Victims Compensation program, you will be responsible for the interpreter services. Please note that if the services were requested by L&I on a closed claim (i.e., IME appointments), L&I will pay for the services.

Need to verify a claim? Call 1-800-831-5227 for state fund claims or the adjuster for self- insured claims.

If the claim cannot be verified, you may still schedule the appointment by clicking submit; however, if the claim is not validated at a later date, the requesting entity may be responsible for the payment of services rendered.

11. **Click SUBMIT**: If you click SUBMIT prior to attempting to validate the claim number, the message below will appear.

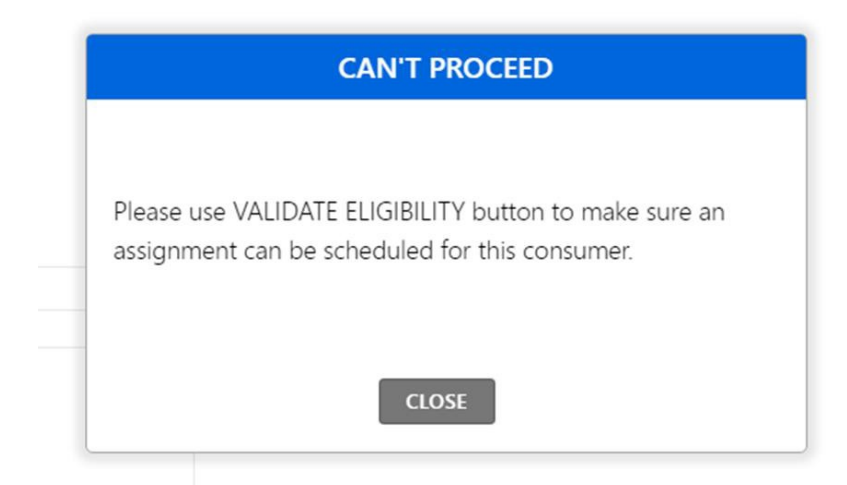

12. **Confirmation screen**: Select FINISH to complete the request.

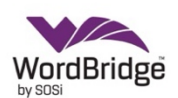

## **REQUEST #137543**

| PROVIDER       |               |              |              |  |
|----------------|---------------|--------------|--------------|--|
| REQUESTER NAME | Test Provider | Phone Number | 301.555.5555 |  |
| PROVIDER NAME  | test provider |              |              |  |

| REQUEST DETAILS              |                  |            |         |          |          |
|------------------------------|------------------|------------|---------|----------|----------|
| Visit Type                   | Office Visit     | Modality   | on-site |          |          |
| Address                      | 123 abcdef st    | CPT Code   |         |          |          |
| City                         | sunrise          | State      | FL      | ZIP Code | 33351    |
| Date                         | January 22, 2025 | Start Time | 9:00 pm | End Time | 10:00 pm |
| Preferred Interpreter Reason |                  |            |         |          |          |
| Preferred Interpreter Name   | Interpreter Name |            |         |          |          |
| Notes                        |                  |            |         |          |          |

| CLAIMANT DETAILS |                           |              |               |  |
|------------------|---------------------------|--------------|---------------|--|
| Claimant Name    | Test Person               | Language     | TEST LANGUAGE |  |
| Date of Injury   | 01/01/2025                | Claim ID     | AB00000       |  |
| Bill To          | State of Washington (LNI) | Attention To |               |  |

| AUTHORIZATION                                                                                                    |  |  |  |  |  |
|----------------------------------------------------------------------------------------------------|--|--|--|--|--|
| I am an authorized requestor of services listed above for test provider and hereby authorize WordbridgeLNI to provide |  |  |  |  |  |
| interpreting services, subject to ree schedules, terms and conditions.                                                |  |  |  |  |  |
| Requestor's Signature: Test Provider Date Signed: January 22, 2025                                                    |  |  |  |  |  |

| CONFIRMATION       |        |                       |  |  |
|--------------------|--------|-----------------------|--|--|
| Assignment Number: | 137543 | Assigned Interpreter: |  |  |
|                    |        |                       |  |  |

FINISH PRINT CLONE CONTROL CENTER